To start using password reset procedure, please click below link and follow the instruction

## UCAMPUS Password Reset Link

| Enter Details                                |                                        |                            |   |                                                              |
|----------------------------------------------|----------------------------------------|----------------------------|---|--------------------------------------------------------------|
| Enter your details below.                    |                                        |                            |   |                                                              |
|                                              | Username                               | EPGDRA_TEST_01@yopmail.com |   | [Please fill in your email that is registered with UTP Syste |
|                                              | Surname                                | EPGDRA_TEST_01             |   | [Please fill in your Last Name]                              |
|                                              | Date of birth                          | 09/May/2004                |   | [Please input your registered Birthday Date]                 |
|                                              |                                        |                            | 0 | [Click "Ok" to proceed with Password Reset Process]          |
| System Mes<br>A system message relating to p | sage<br>your current request is displa | yed below -                |   |                                                              |

| dmissions@utp.edu.my><br>ursday, May 09, 2024 9:59:48 AM                                                                                       |                                                    | Deliverability Reply Forward Print Delete                          | 4 ogin          |                                                                        |                                                           |
|----------------------------------------------------------------------------------------------------|----------------------------------------------------|--------------------------------------------------------------------|-----------------|------------------------------------------------------------------------|-----------------------------------------------------------|
| w pictures                                                                                                    |                                                    |                                                                    | For AL          | Applicant<br>policant, please input vour Username (Registered          | Login<br>Personal Email) and Password to login to UCampus |
| [Please c                                                                                                    | heck the email i                                   | nbox]                                                              |                 | Userna                                                                 | ime                                                       |
| JNIVERSITI TEKNOLOGI PETRONAS                                                                                                    |                                                    |                                                                    | EPGDRA_TEST_01@ | yopmail.com [Fill in your Registere                                    | ed Email]                                                 |
| Dear En EE Epodra Test 01                                                                                                    |                                                    |                                                                    |                 | Passw                                                                  | ord                                                       |
| n response to your query about your forgotten password,                                                                                        | , here is a TEMPORARY pass                         | sword. You will be prompted to change your password the first time | •••••           | [Fill in your passwor                                                  | d provided in the password recovery                       |
| /our temporary password is: tMERBNy0}MUVGL                                                                                                    | Account Passwo                                     | rd will be display here]                                           |                 |                                                                        |                                                           |
| Ve suggest that you copy, cut and paste it directly from th                                                                                    | he email into the password box                     | х.                                                                 |                 | Log in                                                                 | Register                                                  |
| rnis emains computer generated                                                                                                    |                                                    |                                                                    |                 |                                                                        |                                                           |
| Please do not reply to this message. This is an automated                                                                                      | d notification from Universiti Te                  | sknologi PETRONAS.                                                 |                 | Staff and Stud                                                         | dent Login                                                |
| Contact                                                                                                    |                                                    |                                                                    |                 | For Staff and Student, please click on the be                          | elow Sign-in Button to login to UCampus                   |
| Jniversiti Teknologi PETRONAS                                                                                                    |                                                    |                                                                    |                 | Staff/Stude                                                            | ent Sign-in                                               |
| 32610 Seri Iskandar, Perak                                                                                                    |                                                    |                                                                    |                 |                                                                        |                                                           |
| 12610 Seri Iskandar, Perak                                                                                                    |                                                    |                                                                    |                 | Forgotten Pa                                                           | assword                                                   |
| 12610 Seri Iskandar, Perak                                                                                                    |                                                    |                                                                    |                 | Forgotten Pa                                                           | assword                                                   |
| 12610 Seri Iskandar, Perak                                                                                                    |                                                    |                                                                    |                 | Forgotten Pa                                                           | assword                                                   |
| 12610 Seri Iskandar, Perak                                                                                                    |                                                    |                                                                    |                 | Forgotten Pa                                                           | assword                                                   |
| 5 word Change                                                                                                    | _                                                  |                                                                    |                 | Forgotten Pa                                                           | assword                                                   |
| 5<br>vord Change<br>reen to input and confirm your new pa                                                                                      | assword.                                           |                                                                    |                 | Forgotten Pa                                                           | assword                                                   |
| 5<br>Vord Change<br>vereen to input and confirm your new pa                                                                                    | assword.                                           |                                                                    |                 | Forgotten Pa                                                           | assword                                                   |
| 5<br>Vord Change<br>Password Change                                                                                                    | assword.                                           |                                                                    |                 | Forgotten Pa                                                           | assword                                                   |
| 5<br>Word Change<br>Password Change                                                                                                    | assword.                                           |                                                                    |                 | Forgotten Pa                                                           | assword                                                   |
| 5<br>Voord Change<br>Creen to input and confirm your new particular<br>Password Change<br>Use the fields below to change/confirm your password | assword.                                           |                                                                    |                 | Forgotten Pa                                                           | assword                                                   |
| 5<br>Vord Change<br>Creen to input and confirm your new pa<br>Password Change<br>Use the fields below to change/confirm your password          | assword.<br>d.                                     |                                                                    | Good <b>[</b> F | Forgotten Password]                                                    | assword                                                   |
| 5<br>Word Change<br>Creen to input and confirm your new pa<br>Password Change<br>Use the fields below to change/confirm your password          | assword.<br>d.<br>New Password<br>Confirm Password |                                                                    | Good [F         | Forgotten Pa<br>ill in your new password]<br>e-type your new password] | assword                                                   |
| 5<br>Vord Change<br>Creen to input and confirm your new particular<br>Password Change<br>Use the fields below to change/confirm your password  | assword.<br>d.<br>New Password<br>Confirm Password |                                                                    | Good [F         | Forgotten Pa<br>ill in your new password]<br>e-type your new password] | assword                                                   |

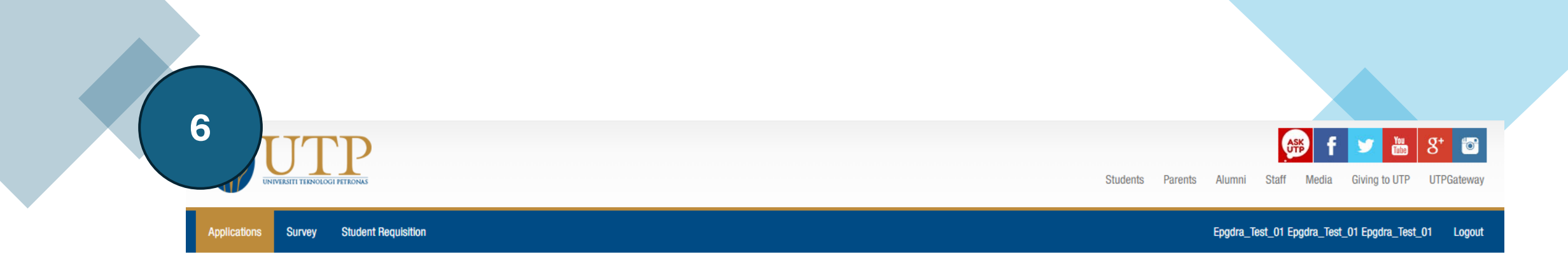

## Applications

## Personal Details

You must complete at least one application for STU generation You must complete at least one application for STU generation You must complete at least one application for STU generation

[Once successful, you will be navigated to Applicant Landing Page]

| Quick Option               |  |  |
|----------------------------|--|--|
| Q<br>Apply for Sponsorship |  |  |

| Application Status                                       |                  |                 |          |                 |                         |  |  |
|----------------------------------------------------------|------------------|-----------------|----------|-----------------|-------------------------|--|--|
| Programme                                                | Academic<br>Year | Semester        | Progress | Status          | Action                  |  |  |
| Exchange - Inbound Postgraduate (Research<br>Attachment) | 2024             | May<br>Semester | N/A      | In-<br>progress | Continue<br>application |  |  |
|                                                          |                  |                 |          |                 |                         |  |  |

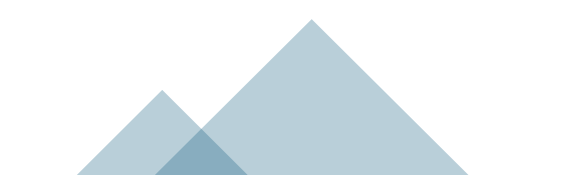